# **Exhibit N: System for Award Management Documentation** (SAM)

#### **Record of Changes**

| Date | Description of Change                                                              |  |
|------|------------------------------------------------------------------------------------|--|
| 2022 | Exhibit template added to CDBG website                                             |  |
| 2023 | Updates to General Instructions.                                                   |  |
| 2024 | Updates to General Instructions – added additional assistance contact information. |  |
| 2025 | Significant substantive updates as website functionality has changed.              |  |

Please note that **Exhibit N is <u>not</u> a template; it is a reference guide.** The submission of the System for Award Management (SAM) documentation is required for all CDBG applicants and associated entities as identified in the CDBG Application Guidelines.

Documentation to be provided includes:

- 1) SAM Registration and
- 2) Exclusion Status.

To access SAM: <u>www.sam.gov</u>

For those applications that involve additional entities:

 For-Profit Business: Both the business and the business owner need to be reviewed within SAM. The business owner does not need to be registered within SAM; however, documentation must be provided that indicates that the business owner is not excluded from receiving federal funds.

In addition, applications that involve a for-profit business must provide documentation for the Non-Profit Development Organization (NDO) associated with the application. The NDO must be registered within SAM and demonstrate that they are not excluded from receiving federal funds.

• **Non-Profit Entity:** The non-profit organization must be registered within SAM and demonstrate that they are not excluded from receiving federal funds.

The following are instructions to access the documentation based on the user type:

- Not the Entity Owner: an individual who did not set up the account within the SAM system.
- Entity Owner: the representative tasked with setting up the account within the SAM system.

If you need assistance, please visit Nebraska Business Development Center: <u>Contact a Consultant | Nebraska</u> Business Development Center | University of Nebraska Omaha (unomaha.edu)

# Instructions: Not the Entity Owner

Most users will follow this set of instructions. The other set of instructions (below), titled 'Entity Owner' will only be used by individuals who manage their entity's SAM registration.

1. Go to <u>sam.gov</u> and click **Sign in** on the right side of the screen.

| sam.gov                                                                   | ৎ                                             |
|---------------------------------------------------------------------------|-----------------------------------------------|
| An official website of the United States government Here's how you know Y |                                               |
|                                                                           | € Sign In                                     |
| Home Search Data Bank Data Services Help                                  |                                               |
| SAM.GOV*                                                                  | Official U.S. Government Website<br>100% Free |

2. Agree to the terms to sign into the site.

|                                                   |                                                 | ×                                                                                                    |
|---------------------------------------------------|-------------------------------------------------|----------------------------------------------------------------------------------------------------|
| <b>L</b> SA                                       | <b>I</b> ∗GOV°                                  |                                                                                                    |
| SAM.gov <u>Terms of Us</u><br>ss to SAM.gov and w | ≥ ☑ to sign in. If you<br>e may take other lega | violate our Terms of<br>I action.                                                                                             |
| person's email addre                              | ss and password to a                            | ccess SAM.gov is                                                                                                    |
|                                                   |                                                 |                                                                                                    |
|                                                   | SAM.gov Terms of Use<br>ss to SAM.gov and we    | SAM.gov Terms of Use 2 to sign in. If you to SAM.gov and we may take other legater person's email address and password to act |

3. Enter your login.gov sign-in credentials and complete the multi-factor authentication. If you do not have sign-in credentials, create an account.

| sai               | <b>m.gov</b> is using Login.go<br>you to sign in to your a<br>safely and secure                                                                                                    | by to allow<br>account                                                          |
|-------------------|----------------------------------------------------------------------------------------------------|---------------------------------------------------------------------------------|
| C                 | Sign in Create                                                                                                    | an account                                                                      |
| Emai              | Login.gov accounts. Adding email add<br>Login.gov account <u>may cause your SA</u><br><u>fail</u> .<br>Sharing your Login.gov password or u<br>else's Login.gov account violates the <u>r</u><br>I address | resses to your<br><u>M.gov login to</u><br>sing someone<br><u>ules of use</u> . |
| Pass              | word                                                                                                    |                                                                                 |
|                   |                                                                                                    |                                                                                 |
| <mark>_</mark> Sł | now password                                                                                                    |                                                                                 |

4. Once you are signed into the account, click on **Search** at the top left side of the screen.

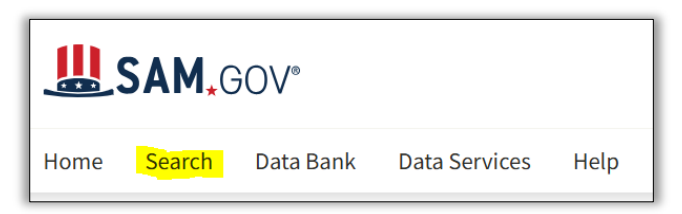

5. In the top search bar, click **Exact Phrase**. Type the name of the organization in the **Search** bar. Click the magnifying glass (or press enter) to conduct the initial search.

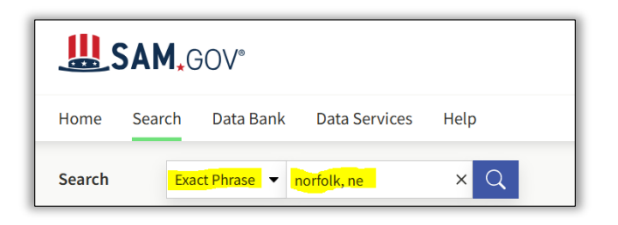

6. Results display on the right side. If you receive a large number of results (for example, 105 entities appeared in the search below), continue to refine your search criteria. Click **Entities** along the top bar.

| SAM.GOV°                              |                                                    | ☑ Requests                                      |
|---------------------------------------|----------------------------------------------------|-------------------------------------------------|
| Home Search Data Bank Data Services H | lelp                                               |                                                 |
| Search Exact Phrase 🔻 norfolk, ne     | ×Q                                                 | Search Results Saved Searches Actions           |
| Filter By —                           | Entity Information All Entity Information Entities | Disaster Response Registry Responsibility / Que |
| Keyword Search                        | Showing 1 - 100 of <mark>105 results</mark>        | Sort by<br>Relevance                            |

A. Tip: You may find the next step is easier if you scroll to the bottom of the list and change the results list to display the maximum number on the page (100):

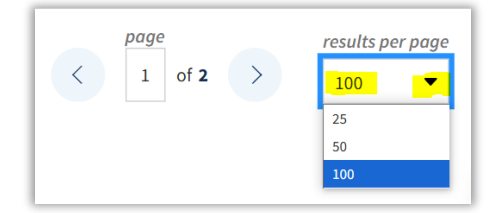

B. Press the CONTROL (key) + 'F' (letter key) to launch the browser window's search bar, which will open at the top of the window. Type another keyword associated with the entity you seek and press the Enter key. Use arrows at the right to jump forward or backward to each keyword on the page.

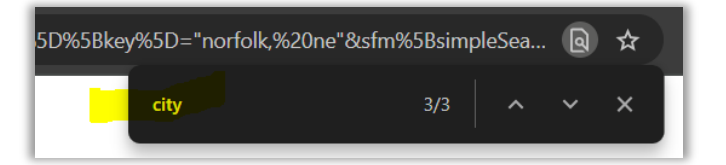

- 7. Once you find the correct entity, click on the blue hyperlinked name to access the entity's SAM registration record.
- а

| NORFOLK, CITT OF, INC · ACTive Registration |           | Entity                                                     |                                                      |
|---------------------------------------------|-----------|------------------------------------------------------------|------------------------------------------------------|
| Unique Entity ID<br>XQ                      | CAGE Code | Physical Address<br>309 N 5TH ST, NORFOLK, NE<br>68701 USA | Expiration Date<br>Mar 27, 2026                      |
|                                             |           |                                                            | Purpose of Registration<br>Federal Assistance Awards |

- 8. Part I of II: Export the SAM <u>registration</u> record.
  - **A.** The following screen will populate. Click **Actions > Download.**

|                                |                                                |                                   | Entity Information |
|--------------------------------|------------------------------------------------|-----------------------------------|--------------------|
| Entity Registration            | NORFOLK, CITY OF, INC                          | Active Registration               |                    |
| > Core Data                    | Unique Entity ID CAGE/NCAGE                    |                                   | Expiration Date    |
| <b>Business Information</b>    | XQ 1                                           |                                   | Mar 27, 2026       |
| Entity Types                   |                                                |                                   |                    |
| Financial Information          | Physical Address                               | Mailing Address                   |                    |
| Points of Contact              | 309 N 5TH ST                                   | 309 N 5TH ST<br>Norfolk, Nebraska |                    |
| Assertions                     | Norfolk, Nebraska<br>68701-4092, United States | 68701-4092, United States         |                    |
| Reps and Certs                 |                                                |                                   |                    |
| Exclusions                     | Federal Assistance Awards Only                 |                                   |                    |
| Responsibility / Qualification | Version                                        |                                   |                    |

B. In the Name box you may optionally type a name for the PDF file export. Click **Download**.

| Download Options                             |        | ×        |
|----------------------------------------------|--------|----------|
| Select File Type PDF Neme                    |        |          |
| Norfolk NE SAM Registration as of 05-01-2025 | ×      |          |
|                                              | Cancel | Download |

C. Choose what to name and where to save your file. Your browser may display the downloaded file at the top of the browser screen.

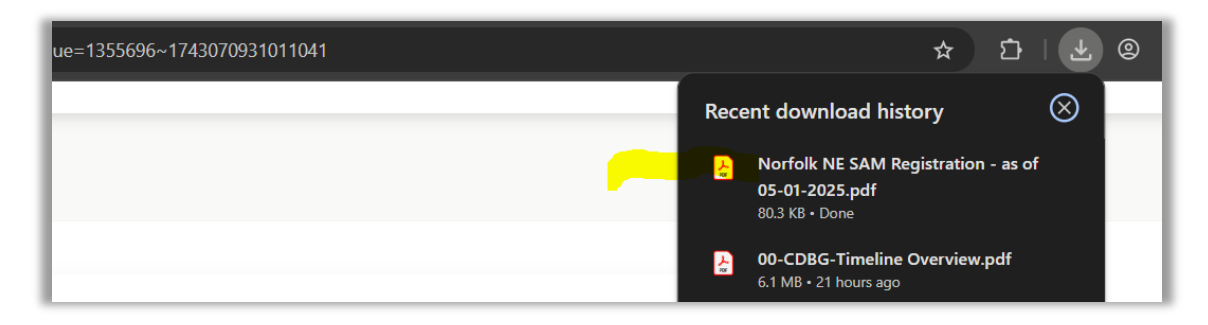

- 9. Part II of II: Export the SAM exclusion record.
  - A. On the entity's SAM registration record, click **Exclusions** on the left side of the screen.

| Entity Registration                                | NODEOLK CITY OF INC                                                                | Active Registration                                                               |                                 |
|----------------------------------------------------|------------------------------------------------------------------------------------|-----------------------------------------------------------------------------------|---------------------------------|
| Core Data Business Information                     | Unique Entity ID CAGE/NCAGE                                                        | - Tours ingeneration                                                              | Expiration Date<br>Mar 27, 2026 |
| Financial Information Points of Contact Assertions | Physical Address<br>309 N 5TH 5T<br>Norfolk, Nebraska<br>68701-4092, United States | Mailing Address<br>309 N 5TH ST<br>Norfolk, Nebraska<br>68701-4092, United States |                                 |
| Reps and Certs Exclusions                          | Purpose of Registration<br>Federal Assistance Awards Only                          |                                                                                   |                                 |
| Responsibility / Qualification                     | Version                                                                            |                                                                                   |                                 |
|                                                    | Current Percerd                                                                    |                                                                                   |                                 |

B. On the entity's Exclusion record, the status of Active Exclusions appears at the bottom of the screen.

| Entity Registration Exclusions Active Exclusions | NORFOLK, CITY OF, INC • Active Reg<br>Unique Entity ID CAGE/NCAGE                                                                                                    | Entity Information Expiration Expiration Mar 27, 2026                                                                                                    |
|--------------------------------------------------|----------------------------------------------------------------------------------------------------|----------------------------------------------------------------------------------------------------|
| Responsibility / Qualification                   | Physical Address<br>309 N 5TH 5T<br>Norofik, Nebraska<br>68701-4092, United States<br>Purpose of Registration<br>Federal Assistance Awards Only<br>Version                                                           | Mailing Address<br>309 N STH ST<br>Norfolk, Hersaka<br>68701-4092, United States                                                                                                    |
|                                                  |                                                                                                    |                                                                                                    |
|                                                  | There may be instances when an indivi-<br>but is actually a different party. Theref<br>excluding agency identified in the exclu-<br>the federal agency that took the action<br>and telephone number, may be found to | dual or firm has the same or similar name as your search criteria,<br>ore, it is important that you verify a potential match with the<br>usion's details. To confirm or obtain additional information, contact<br>against the listed party. Agency points of contact, including name<br>y navigating to the Agency Exclusion POCs page within Help. |
|                                                  | Active Exclusions<br>There are no active exclusion records associated to this entity by                                                                                                    | its Unique Entity ID.                                                                                                    |

C. Repeat steps 8A – C to export and save a pdf of the exclusions. Click **Actions** > enter a **Name** for the file (optional) > **Download** > open file via browser downloaded files list at the top.

| Download Options                                  |        |          |
|---------------------------------------------------|--------|----------|
| Select File Type                                  |        |          |
| PDF                                               |        |          |
| Name                                              |        |          |
| Norfolk NE - No SAM Exclusions - as of 05-01-2025 | ×      |          |
|                                                   |        |          |
|                                                   | Cancel | Download |
|                                                   |        |          |

10. OPTIONAL: If you will conduct another search, be sure to remove the current search filter by clicking the '**x**' next to the entity name in the search box.

| Keyword Search<br>For more information on how to use<br>help guide 🗹     | our keyword search, visit our |
|--------------------------------------------------------------------------|-------------------------------|
| Simple Search                                                            | Search Editor                 |
| <ul> <li>Any Words i</li> <li>All Words</li> <li>Exact Phrase</li> </ul> |                               |
| e.g. 123456789, Smith Corp                                               |                               |
| "norfolk, ne"                                                            | ×                             |

# **Instructions: Entity Owner**

## Go to sam.gov and click on "Sign In" on the right side of the screen

| An offic | cial website of th | e United States gove | rnment Here's how you | <u>know</u> ∨ |  |         |
|----------|--------------------|----------------------|-----------------------|---------------|--|---------|
|          |                    |                      |                       |               |  | Sign In |
| Home     | Search             | Data Bank            | Data Services         | Help          |  |         |

#### Accept the terms to sign into the site

#### Enter your login.gov sign-in credentials, if you do not have sign-in credentials, please create an account

Once you sign into the account, click on "Workspace" at the top right of the screen.

| An offic | ial website of th | ne United States gove | ernment Here's how you | know ~ |            |   |               |    |           |   |          |
|----------|-------------------|-----------------------|------------------------|--------|------------|---|---------------|----|-----------|---|----------|
|          |                   |                       |                        |        | 🛛 Requests | 멍 | Notifications | 88 | Workspace | ∋ | Sign Out |
| Home     | Search            | Data Bank             | Data Services          | Help   |            |   |               |    |           |   |          |

#### Click on the Active Entity registrations.

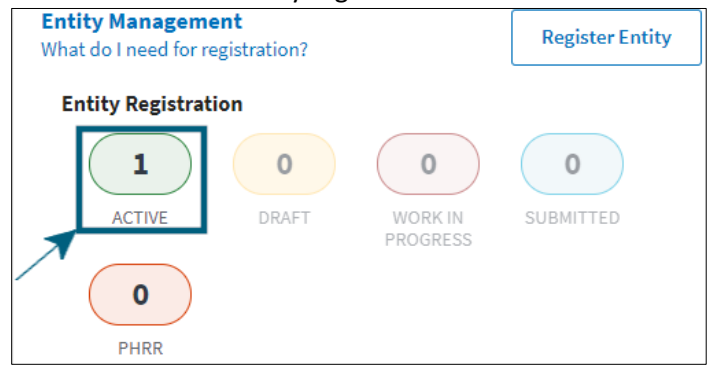

## Once your organization populations, click on the three vertical dots on the right side of the screen.

| Economic Development, Nel | braska Department Of   Active Registration          |                    |
|---------------------------|-----------------------------------------------------|--------------------|
| Unique Entity ID:         | Purpose of Registration:                            | Expiration<br>Date |
|                           | Federal Assistance Awards                           | Feb 10, 2023       |
| CAGE/NCAGE:               | Physical Address:                                   |                    |
|                           | 301 Centennial Mall S<br>Lincoln, NE 68508-2529 USA |                    |

Click on "View Record"

| Economic Development, Nel | Actions                                                                  |                                           |
|---------------------------|--------------------------------------------------------------------------|-------------------------------------------|
| Unique Entity ID:         | Purpose of Registration:<br>Federal Assistance Awards                    | View Record                               |
| CAGE/NCAGE:               | Physical Address:<br>301 Centennial Mall S<br>Lincoln, NE 68508-2529 USA | Update<br>Deactivate<br>View In Hierarchy |

## Click on "Download"

|                                    | Download   | 🖽 Follow |
|------------------------------------|------------|----------|
| < Back to Workspace                |            |          |
| ECONOMIC DEVELOPMENT, NEBRASKA DEP | ARTMENT OF |          |

Enter the name of your entity in the name file and the date you downloaded the file. For example, if your entity was DED, type DED-20220609, then click on the PDF file type, then click on the download button. Depending on your browser, it should ask you to save the PDF file.